azbil

No. CP-SP-1216E

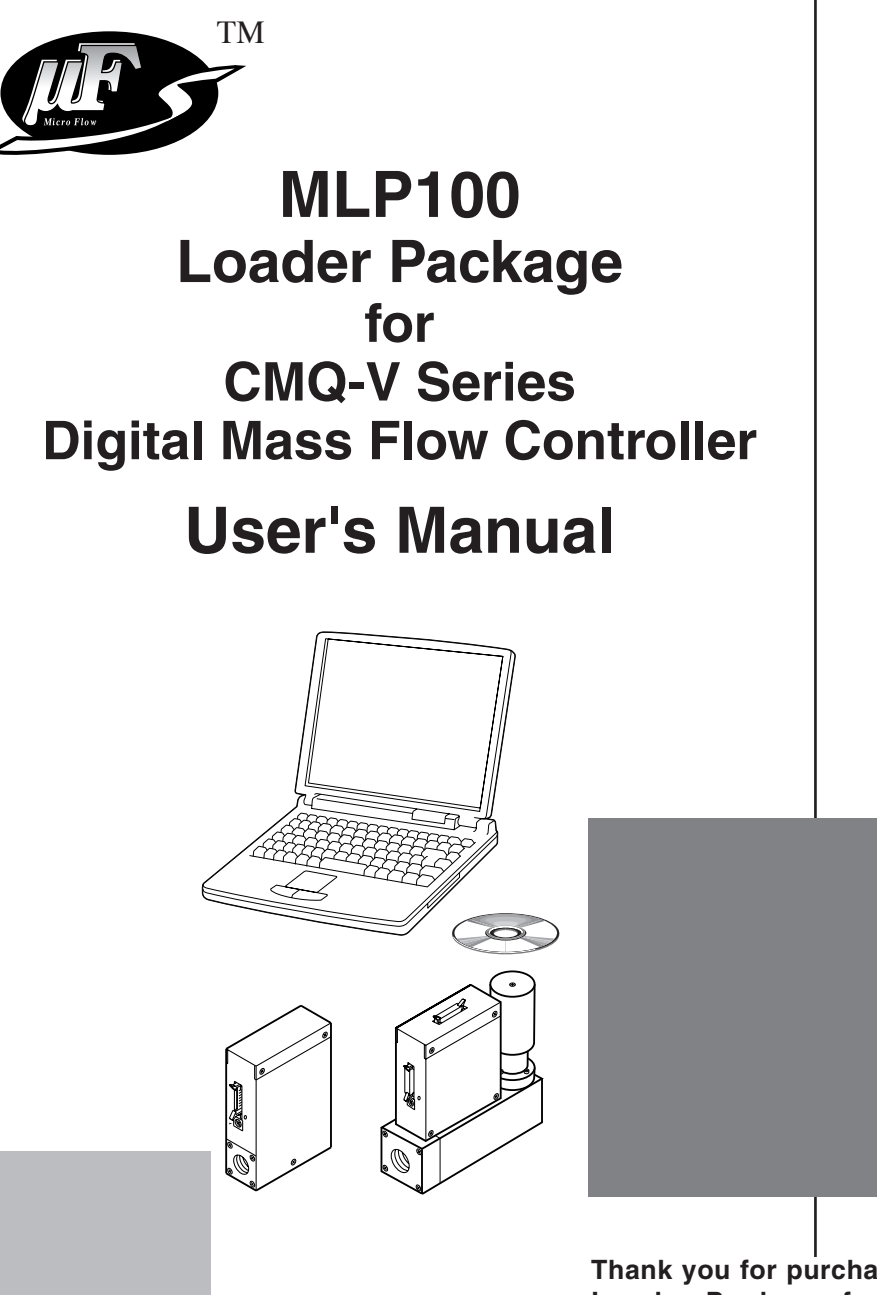

Thank you for purchasing the MLP100 Loader Package for CMQ-V Series Digital Mass Flow Controller.

This manual contains information for ensuring the correct use of the MLP100. It also provides necessary information for installation, maintenance, and troubleshooting.

This manual should be read by those who design and maintain equipment that uses the MLP100. Be sure to keep this manual nearby for handy reference.

# Yamatake Corporation

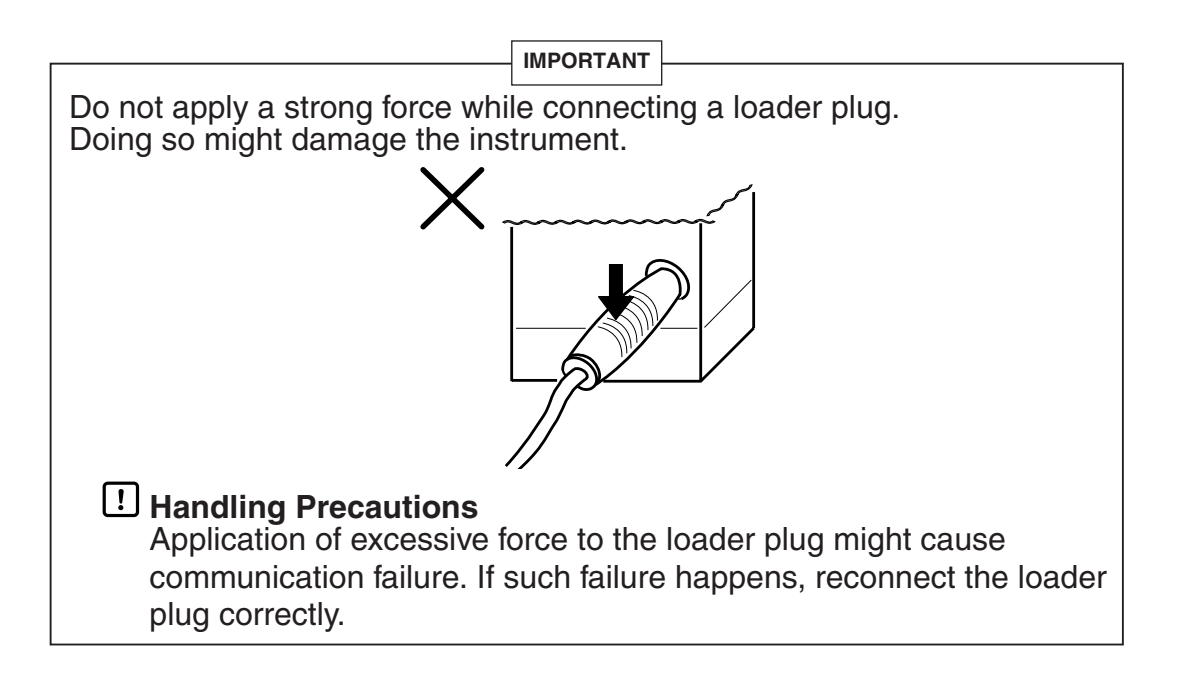

#### NOTICE

Be sure that the user receives this manual before the product is used.

Copying or duplicating this user's manual in part or in whole is forbidden. The information and specifications in this manual are subject to change without notice.

Considerable effort has been made to ensure that this manual is free from inaccuracies and omissions. If you should find an error or omission, please contact Yamatake Corporation.

In no event is Yamatake Corporation liable to anyone for any indirect, special or consequential damages as a result of using this product.

©2006 Yamatake Corporation ALL RIGHTS RESERVED

# The Role of This Manual

In all, four manuals have been prepared for the CMQ-V Series. Read the manual according to your specific requirements.

The following lists all the manuals that accompany the CMQ-V Series and gives a brief outline of the manual: If you do not have the required manual, contact Yamatake Corporation or your dealer.

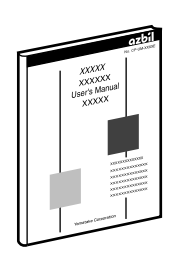

### **CMQ-V Series Digital Mass Flow Controller**

Manual No. CP-SP-1204E

First-time users of the CMQ-V Series, and those in charge of maintenance or hardware design for incorporating a CMQ-V Series controller in instrumentation should read this manual.

This manual outlines the product, tells how to install, wire, and incorporate the product into instrumentation, and describes its operation, inspection and maintenance, troubleshooting, and hardware specifications.

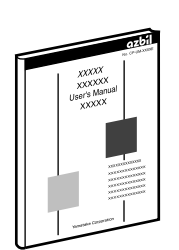

# CMQ-V Series Digital Mass Flow Controller (for Hydrogen and Helium Gases)

#### Manual No. CP-SP-1205E

First-time users of the CMQ-V Series (for hydrogen and helium gases), and those in charge of maintenance or hardware design for incorporating a CMQ-V Series controller (For hydrogen and helium gases) in instrumentation should read this manual.

This manual outlines the product, tells how to install, wire, and incorporate the product into instrumentation, and describes its operation, inspection and maintenance, troubleshooting, and hardware specifications.

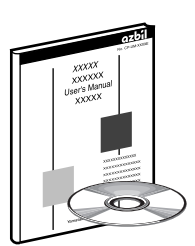

#### MLP100 Loader Package for CMQ-V Series Digital Mass Flow Controller Manual No. CP-SP-1216E

This manual.

This manual is supplied with the MLP100 Loader Package.

The manual describes the software used to make various settings for the CMQ-V Series using a personal computer. Personnel in charge of design or setting of a system using the CMQ-V Series must thoroughly read this manual. The manual describes installation of the software into a personal computer, operation of the personal computer, various functions, and setup procedures.

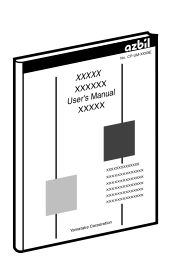

### CMQ-V Series Digital Mass Flow Controller: Communications Manual No. CP-SP-1197E

Those using the communications functions of the CMQ-V Series should read this manual.

The manual gives an overview of communications, and describes transmission protocols, CMQ-V Series communications data, troubleshooting, and communications specifications.

# **Organization of This User's Manual**

This manual is organized as follows:

#### Chapter 1. INTRODUCTION

Be sure to read this chapter before using the MLP100. This chapter describes the required operating environment for the personal computer, briefly introduces the features of the loader program, and tells how to install it.

- Chapter 2. STARTING AND QUITTING THE MLP This chapter describes how to start and quit the MLP100.
- Chapter 3.
   SETTING UP THE CMQ-V

   This chapter describes setup functions, screen layout and the setup procedure.
- Chapter 4. MONITORING THE CMQ-V OPERATING STATUS This chapter describes monitor functions, screen layout and methods of operation relating to communications with a CMQ-V Series device.

### Chapter 5. TROUBLESHOOTING

This chapter describes remedies for problems that may occur while using this software.

# Contents

| Unpacking<br>The Role of T<br>Organization<br>Conventions | his Manual<br>of This User's Manual<br>Used in This Manual |
|-----------------------------------------------------------|------------------------------------------------------------|
| Chapter 1.                                                | NTRODUCTION                                                |
| 1-1 Ove                                                   | erview                                                     |
|                                                           | Loader functions1                                          |
| 1-2 Sys                                                   | stem Operating Environment2                                |
|                                                           | Hardware2                                                  |
|                                                           | Hardware configuration2                                    |
| 1-3 ML                                                    | P Installation ······3                                     |
|                                                           | MLP installation procedures3                               |
| 1-4 Ins                                                   | talling the USB Loader Cable Device Driver                 |
| •                                                         | Installing the device driver7                              |
| •                                                         | Uninstalling the device driver13                           |
| Chapter 2.                                                | STARTING AND QUITTING THE MLP                              |
|                                                           | Starting the MLP14                                         |
| -                                                         | Quitting the MLP14                                         |
| Chapter 3. S                                              | SETTING UP THE CMQ-V                                       |
| 3-1 Set                                                   | up Functions                                               |
|                                                           | Overview15                                                 |
|                                                           | Screen explanations15                                      |
| 3-2 Set                                                   | up Procedure                                               |
| Chapter 4.                                                | IONITORING THE CMQ-V OPERATIING STATUS                     |
| 4-1 Mo                                                    | nitoring Function22                                        |
| •                                                         | Overview                                                   |
|                                                           | Screen explanations23                                      |
| 4-2 Me                                                    | thod of Operation                                          |
| •                                                         | How to operate the numeric monitor screen                  |
| •                                                         | How to operate the trend monitor28                         |
| Chapter 5. T                                              | ROUBLESHOOTING                                             |
| 5-1 Err                                                   | or Messages ······31                                       |
|                                                           | Setup error messages                                       |
|                                                           | Communications error messages                              |
| •                                                         | File error messages                                        |
| 5-2 Oth                                                   | ner Troubleshooting                                        |

# **Conventions Used in This Manual**

The following conventions are used in this manual:

| ! Handling Precautions :                           |                                                                                                    |  |
|----------------------------------------------------|----------------------------------------------------------------------------------------------------|--|
|                                                    | Handling Precautions indicate items that the user should pay attention to when handling the MLP100.                                              |  |
| Note :                                             | Notes indicate useful information that the user might benefit by knowing.                                                                        |  |
| (1), (2), (3) :                                    | The numbers with the parenthesis indicate steps in a sequence or indicate corresponding parts in an explanation.                                 |  |
| [OK] button :                                      | Indicates a selection button in screens displayed on the personal computer.                                                                      |  |
| [Option] :                                         | Indicates messages and menus displayed on the personal computer.                                                                                 |  |
| $[\underline{O}ption] \rightarrow [Type Solution]$ | etting] :<br>Indicates the order to select the [ <u>O</u> ption] first and then select the<br>[Type Setting] displayed on the personal computer. |  |
| >> :                                               | Indicates the result of an operation, details displayed on the personal computer or devices, or the state of a device after an operation.        |  |
| [Ctrl] key :<br>[a] key                            | Indicates keys on the keyboard.                                                                                                    |  |
| [Ctrl]+[a] key :                                   | Indicates the operation of pressing the [a] key with the [Ctrl] key on the keyboard held down.                                                   |  |

# Chapter 1. INTRODUCTION

# 1 - 1 Overview

The MLP100 (or simply "the MLP") is a software program for setting various parameters and monitoring the operating state of a CMQ-V Series Digital Mass Flow Controller (simply "CMQ-V" from here on) on a personal computer.

The MLP runs on Windows2000/XP/Vista (simply called "Windows" from here on) on a personal computer.

# Loader functions

The MLP has the following functions:

- Setup
- Monitor

### • Setup function

This function is for inputting various parameters required for the operation of the CMQ-V into a personal computer and saving them as settings on the CMQ-V.

### Monitoring function

Operating status or alarm occurrence of the CMQ-V can be checked from a personal computer. SP (flow rate setting) or operation mode can be changed during monitoring. The operating status can be sampled and viewed as a graph, and the sampled data can be output in CSV format so that it can be handled in third-party spreadsheet software such as Microsoft Excel.

The run state can also be checked on the Trend screen, and sampled data can be output in CSV format so that it can be handled in third-party spreadsheet software such as Microsoft Excel.

### **!** Handling Precautions

• The monitor target is limited to only one unit when the loader jack on the side is used for performing monitoring.

# 1 - 2 System Operating Environment

The following system environment is required for using the loader:

### Hardware

| Item               | Description      |                                                                      |  |
|--------------------|------------------|----------------------------------------------------------------------|--|
| Personal Computer  | Target model     | PC/AT compatibles with a Pentium chip or higher                      |  |
|                    | Memory           | 32M byte or more                                                     |  |
|                    | Operating system | Windows2000 Professional/XP Home/<br>XP Professional/Vista (32 bits) |  |
|                    | USB Port         | 1 port or more (Use USB loader cable)                                |  |
|                    | Serial port      | 9-pin, serial port, 1ch or more (Use CMC10L)                         |  |
| Peripheral Devices | Display          | 1024 X 768 or more, 16 bit color or more                             |  |
|                    | Hard disk drive  | Hard disk with at least 40M byte of free space                       |  |
|                    | CD-ROM drive     | 1 drive or more                                                      |  |
|                    | Pointing device  | Windows-compatible mouse or equivalent device                        |  |

### Hardware configuration

• General configuration (connected with USB loader cable)

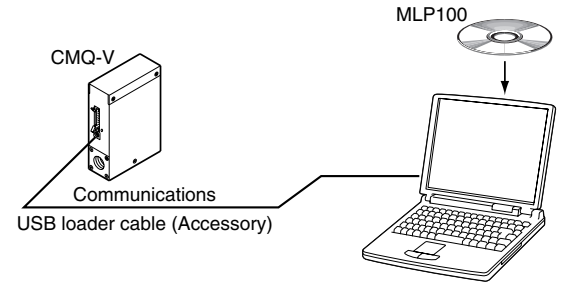

• Configuration with RS-485 (CMQ-V with RS-485 communications function only)

If multiple CMQ-V units (max. 31) with RS-485 communications are connected, the CMC10L must be used. The CMC10L is an RS-232C $\rightarrow$ RS-485 converter. (However, if the PC has a 3-wire RS-485 communications port, the CMC10L is not required.)

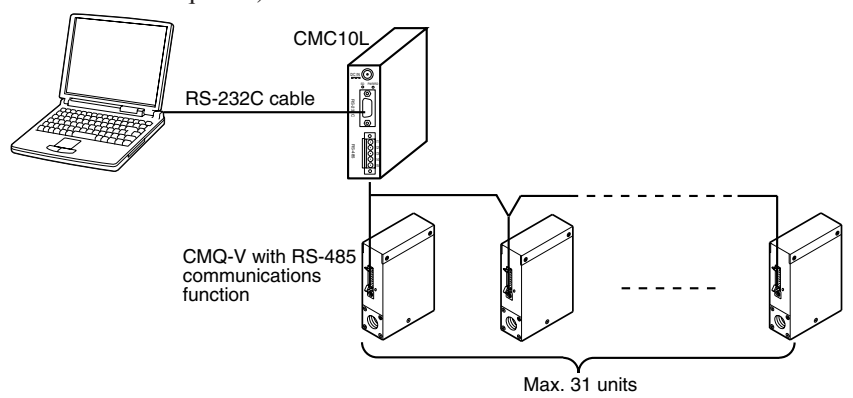

# Note

• Personal computers used for confirmation of operating environment.

| Manufacturer | Model No.     |
|--------------|---------------|
| Dell         | Precision 380 |
| IBM          | ThinkPad A31  |

# 1 - 3 MLP Installation

#### MLP installation procedures

The MLP is installed on the hard disk of a personal computer. After installation, keep the system disk that you have purchased as a backup. This section describes how to install the MLP on a personal computer.

# **!** Handling Precautions

- Since the CD-ROM does not include an operating system for a personal computer, the program cannot be used on a personal computer which does not have an OS.
- If you start up the Installer while another application is running, the Installer may malfunction.

Remove other resident applications from their directories before starting up the Installer. The MLP sometimes cannot be started up depending on the combination of other applications and drivers. For details on Windows and personal computer settings, refer to the User's Manuals provided with Windows and the personal computer.

The following descriptions and sample screens are based on a personal computer with Windows XP as the OS.

- (1) Set the CD-ROM in the CD-ROM drive of your personal computer.
  - >>The installation program starts automatically, and the USB/MLP selection screen appears.

| ₩LP install                                      |            |
|--------------------------------------------------|------------|
| Before installing the driver, disconnect the USB | connector. |
| Install USB loader cable driv                    | er         |
| Install MLP                                      |            |
| Please select install program                    |            |

(2) Click [Install MLP] button.

>>The following screen appears:

| 😤 SOFTWARE LICENSE AGREEMENT |                                                                                                    |  |
|------------------------------|----------------------------------------------------------------------------------------------------|--|
|                              | PLEASE READ THE FOLLOWING SOFTWARE<br>LICENSE AGREEMENT CAREFULLY BEFORE<br>CONTINUING.<br>NOTE: YAMATAKE CORPORATION<br>(HEREINAFTER REFERRED TO AS<br>"YAMATAKE") IS WILLING TO LICENSE THIS<br>SOFTWARE TO YOU (HEREINAFTER<br>REFERRED TO AS THE "USER") ONLY ON THE<br>CONDITION THAT THE USER ACCEPTS ALL OF<br>THE TERMS CONTAINED IN THIS AGREEMENT.<br>BY CLICKING ON THE "AGREE" BUTTON, THE<br>USER AGREES TO BE BOUND BY THE TERMS<br>OF THIS AGREEMENT. IF THE USER DOES<br>NOT AGREE TO THESE TERMS YAMATAKE IS<br>UNWILLING TO LICENSE THE SOFTWARE TO |  |
| < Back Agree > Don't agree   |                                                                                                    |  |

(3) If you agree to the software license agreement and wish to install the loader, click the [Agree >] button.

If you abort the installation, click the [Don't agree] button.

>>When clicking the [Agree >] button, the following screen appears:

| 🔏 Get Registration Information |                                                                                                    |   |
|--------------------------------|----------------------------------------------------------------------------------------------------|---|
|                                | Please enter the name and company of the registered<br>owner of MLP100A100 into the fields below. All fields<br>must be filled in to proceed.<br>Name:<br>Company: | - |
|                                | < <u>B</u> ack <u>N</u> ext > Cancel                                                                                                    |   |

(4) Enter a registered user name and company name, and then click the [Next >] button.

>>The following screen appears:

| 🔏 Display Registration Information |                                                                                                    |  |
|------------------------------------|----------------------------------------------------------------------------------------------------|--|
|                                    | This software has already been installed by the following person. If you are not licensed to use this software you may not install this software onto your computer. |  |
|                                    | < Back Next > Cancel                                                                                                    |  |

- (5) Click [Next >] button.
  - >>The following screen appears:

| 覺 Choose Destination | Location 🛛 🔀                                                                                                    |
|----------------------|----------------------------------------------------------------------------------------------------|
| ₩<br>*               | Setup will install MLP100A100 in the following folder.<br>To install into a different folder, click Browse, and<br>select another folder.<br>You can choose not to install MLP100A100 by clicking<br>Cancel to exit Setup. |
|                      | Destination Folder<br>C:\Program Files\mlp\MLP100Browse                                                                                                    |
|                      | < <u>B</u> ack <u>Next&gt;</u> Cancel                                                                                                    |

# 📖 Note

• To change the installation destination directory, click [Browse...] button.

- (6) Click [Next >] button.
  - >>The following screen appears:

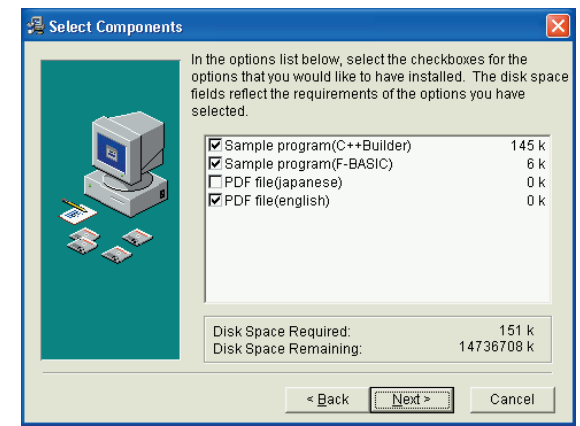

## Mote Note

- Check the necessary files. To display a PDF file, Adobe Reader is required. If Adobe Reader is not already installed on your PC, download it from the Adobe Systems webpage.
- (7) Check on (put a check mark : ) software components you wish to install and click [<u>Next</u> >] button.

| 覺 Select Start Menu G | roup                                                                                                    | X |
|-----------------------|----------------------------------------------------------------------------------------------------|---|
|                       | Enter the name of the Start Menu group to add<br>MLP100A100 icons to:<br>mlp<br>Accessories<br>Administrative Tools<br>Games<br>mlp<br>Startup | _ |
|                       | < <u>B</u> ack <u>Next</u> > Cance                                                                                                    |   |

# >>The following screen appears:

### Mote

- To change the program folder, enter the new folder name.
- (8) Click [Next >] button.
  - >>The following screen appears:

| Start Installation |                                                                                                    | × |
|--------------------|----------------------------------------------------------------------------------------------------|---|
|                    | You are now ready to install MLP100A100.<br>Press the Next button to begin the installation or the<br>Back button to reenter the installation information. |   |
|                    | < <u>B</u> ack <u>Next &gt;</u> Cancel                                                                                                    |   |

- (9) Click [Next >] button.
  - >>The following screen appears:

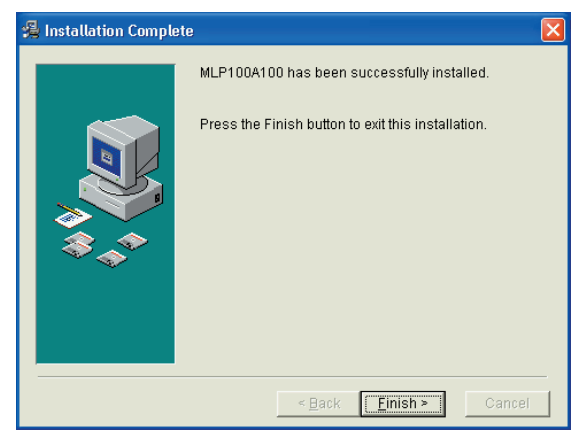

- (10)Click [ $\underline{Finish} >$ ] button.
  - >>When the installation is completed successfully, the screen will return to the Windows screen.

# 1 - 4 Installing the USB Loader Cable Device Driver

A device driver must be installed before using the USB loader cable. Follow the procedure below to install the device driver.

## Installing the device driver

# LI Handling Precautions

- Be sure to follow the procedure below when installing the device driver. The USB cable may not be recognized if the procedure is not followed. If the cable is not recognized, uninstall the driver and then install it again.
- Administrator privileges on the computer are required for driver installation. Installation should be done by the administrator or by a user who belongs to the administrator group. The USB loader cable is supported on Windows 2000/XP/Vista (32 bit type). It is not supported on 64-bit Windows XP, or on Windows 95, Windows NT, MS-DOS or PC-DOS.
- If there are multiple USB ports, connect the USB loader cable to the same port every time. If it is connected to a different port, there is a chance that driver installation may be required again.

#### 1. Put the SLP CD-ROM into the CD-ROM drive of the personal computer.

>>The installation program is then started up automatically and the following screen appears:

| 漫MLP install                                                | _ 🗆 🛛 |
|-------------------------------------------------------------|-------|
| Before installing the driver, disconnect the USB connector. |       |
| Install USB loader cable driver                             |       |
| Install MLP                                                 |       |
| Please select install program                               | .::   |

- (1) Click the [Install USB loader cable driver] button.
  - >> The following screen appears:

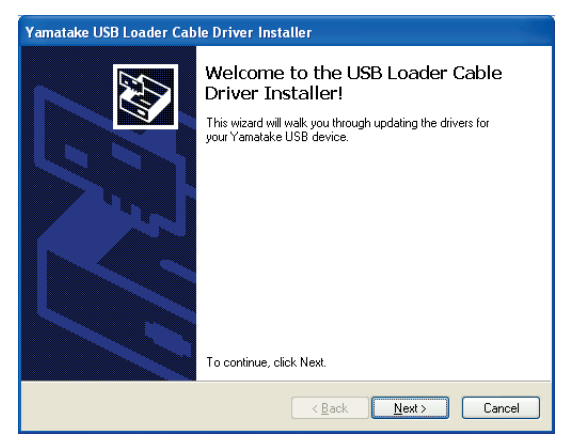

- (2) Click the [Next >] button.
  - >> The following screen appears:

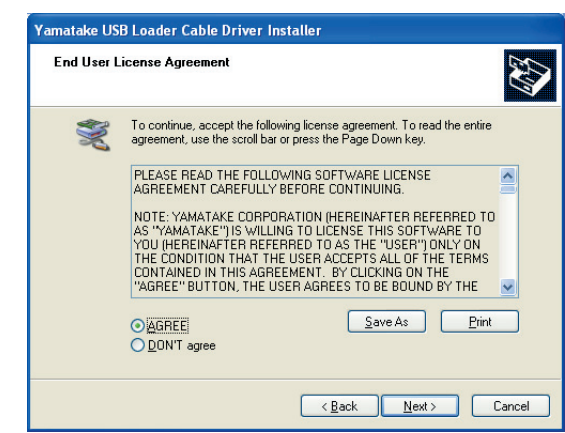

- (3) Select [AGREE] and click the [Next>] button.
  - >>The following screen appears :

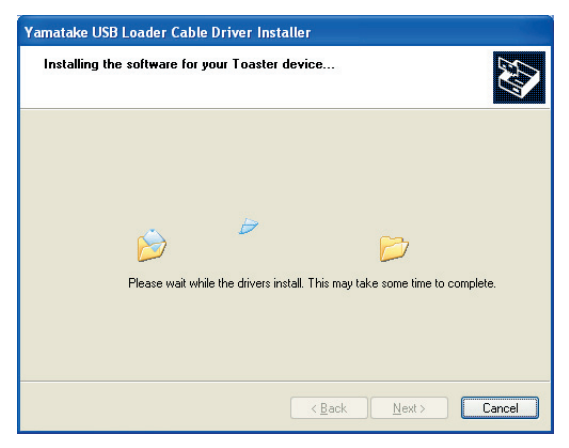

| Software | e Installation                                                                                                    |
|----------|----------------------------------------------------------------------------------------------------|
| 1        | The software you are installing has not passed Windows Logo<br>testing to verify its compatibility with Windows XP. ( <u>Tell me why</u><br>this testing is important.)<br>Continuing your installation of this software may impair<br>or destabilize the correct operation of your system<br>either immediately or in the future. Microsoft strongly<br>recommends that you stop this installation now and<br>contact the software vendor for software that has<br>passed Windows Logo testing. |
|          | Continue Anyway                                                                                                    |

#### (4) Click the [Continue Anyway] button.

>>The installation program then starts up, and after it is completed, the following screen appears:

| Yamatake USB Loader Cable Driver Installer |                                                                                                    |  |  |  |
|--------------------------------------------|----------------------------------------------------------------------------------------------------|--|--|--|
|                                            | Congratulations!                                                                                                    |  |  |  |
|                                            | The drivers were successfully installed on this computer.<br>You can now connect your device to this computer. If your device<br>came with instructions, please read them first. |  |  |  |
|                                            |                                                                                                    |  |  |  |
|                                            | Driver Name Status                                                                                                    |  |  |  |
|                                            | ✓ Yamatake (YCslp) USB Ready to use                                                                                                    |  |  |  |
| < Back Finish Cancel                       |                                                                                                    |  |  |  |

(5) Click [Finish] button to complete the installation.

#### 2. Insert the USB loader cable into the USB port.

>>When Windows recognizes the USB cable, the notification shown below appears on the task tray and the driver installation wizard appears.

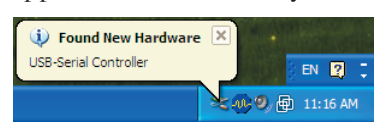

### 3. Install the device driver.

(1) Usually, when Windows recognizes the USB loader cable, the window shown below appears. (In some cases, depending on the Windows environment, it may not appear.) Select [No, not this time] and click the [Next >] button.

| Found New Hardware Wizard |                                                                                                    |  |  |  |
|---------------------------|----------------------------------------------------------------------------------------------------|--|--|--|
|                           | Welcome to the Found New<br>Hardware Wizard                                                                                                    |  |  |  |
|                           | Windows will search for current and updated software by<br>looking on your computer, on the hardware installation CD, or on<br>the Windows Update Web site (with your permission).<br>Read our privacy policy |  |  |  |
| 14                        | Can Windows connect to Windows Update to search for<br>software?                                                                                                    |  |  |  |
|                           | <ul> <li>○ Yes, this time only</li> <li>○ Yes, now and givery time I connect a device</li> <li>○ No, not this time</li> </ul>                                                                                 |  |  |  |
|                           | Click Next to continue.                                                                                                    |  |  |  |
|                           | < Back Next > Cancel                                                                                                    |  |  |  |

(2) For the retrieval location of the device driver to be installed, select the [No, not this time] and click the [Next >] button.

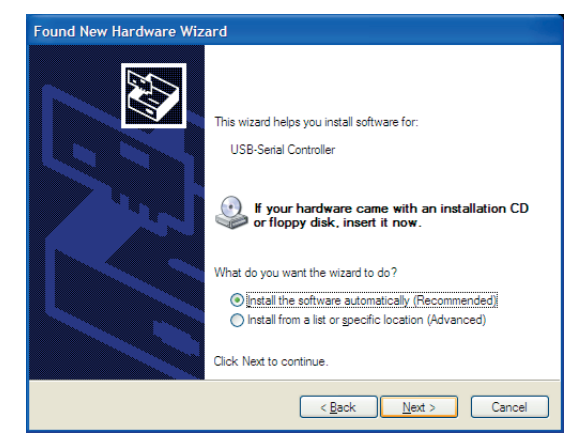

>>Retrieval of the device driver starts.

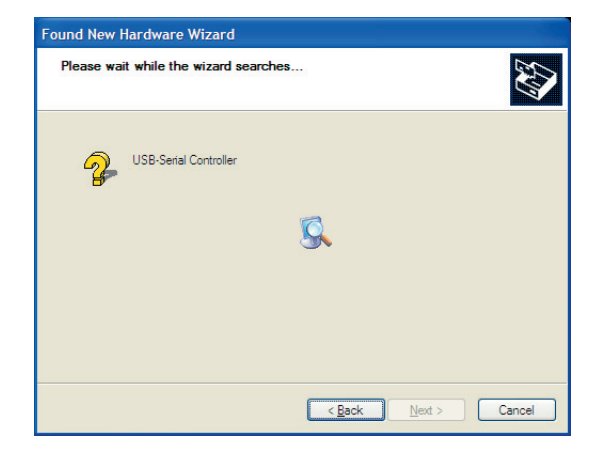

>>When the device driver is found, the following window appears:

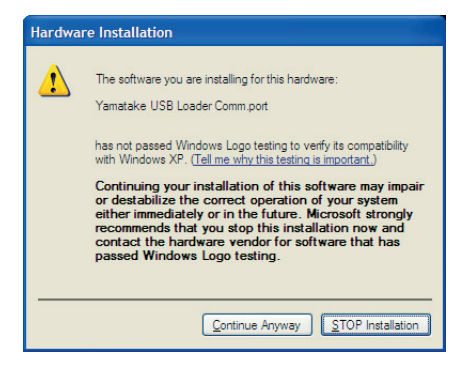

#### (3) Click [Continue Anyway].

>>Installation of the device driver starts

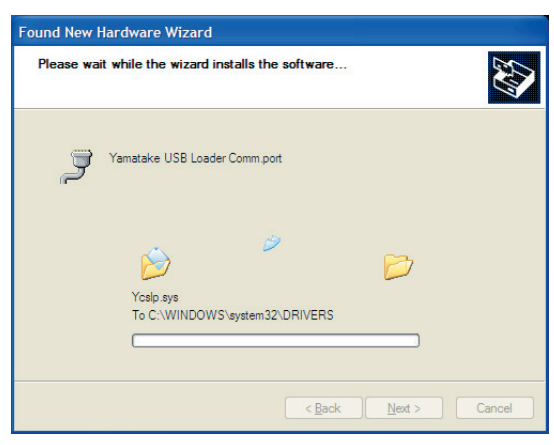

>>When the device driver installation is complete, the following window

#### appears:

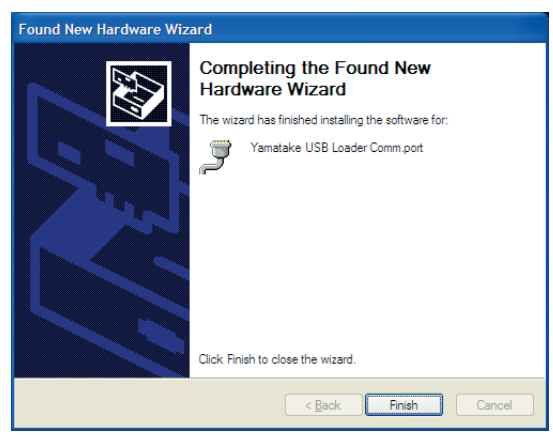

#### (4) Click [Finish].

>>When the installation is complete, the notification shown below appears on the task tray, and Windows now correctly recognizes the USB loader cable.

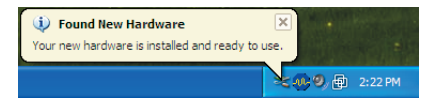

(5) Select [Control Panel] → [System] → [Hardware] → [Device Manager] (for Windows XP/2000), and find the port number for the Yamatake USB Loader Comm. from [Ports (COM & LPT)].

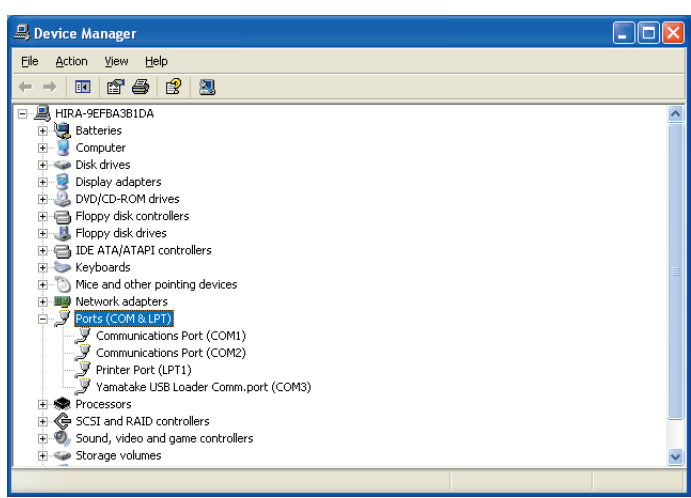

(6) Start the MLP, select [Menu] → [Option], and set to the communications port number obtained in the previous step. Then press the [OK] button to complete the configuration.

| Environment                                           | Setting        |                                                |              |  |  |
|-------------------------------------------------------|----------------|------------------------------------------------|--------------|--|--|
| Communicat                                            | ion setup      | Loader cable/RS-481 Station address Speed      | Font size    |  |  |
| ○ COM1<br>○ COM2                                      | COM9<br>COM10  | Ol: Loader cable Ol: Loader cable Ol: 2:800bps | 0 8          |  |  |
| COM3                                                  | COM11<br>COM12 | O 1: RS-485                                    | 0 9          |  |  |
|                                                       |                | Communications conditions                      | ⊙ 10<br>○ 11 |  |  |
| O COM8                                                | COM16          | 1: 8 data bits, no parity,2 stop bits          | O 12         |  |  |
| Fixed Cell Width                                      |                |                                                |              |  |  |
|                                                       |                |                                                |              |  |  |
| UK Cancel USB Loader cable auto select Device manager |                |                                                |              |  |  |

# 🕅 Note

• When the [USB loader cable auto select] button is clicked, port selection can be done automatically .

# 🕅 Note

 If the CD-ROM for the MLP is not available, execute drvsetup.exe on the computer on which the MLP is installed. Then install the device driver. Normally [C:\Program Files\mlp\MLP100].

### Uninstalling the device driver

# **!** Handling Precautions

- Removing the driver requires restarting the computer. Close other applications first, and then uninstall the driver.
- To uninstall the driver, administrator rights are required on the computer. Uninstalling should be done by the administrator or by a user who belongs to the administrator group.

#### 1. Execute the driver removal program.

 (1) Go to [Control Panel] → [Add or Remove Programs] and click on [Windows Driver Package - Yamatake (YC slp) USB (04/19/2007 1.0.0)]. Click the [Change/Remove] button.

| Uninsta | ll Driver Package                                                       |
|---------|-------------------------------------------------------------------------|
| 2       | All devices using this driver will be removed. Do you wish to continue? |
|         | <u>Y</u> es <u>N</u> o                                                  |

(2) Click the  $[\underline{Y}es]$  button.

(3) Restart the computer.

# Chapter 2. STARTING AND QUITTING THE MLP

# **!** Handling Precautions

• Before starting up the MLP, quit all other applications.

If you start up loader while another application is running, the  $\ensuremath{\mathsf{MLP}}$  may not function.

Also, set the power save setting, infrared communications and screen saver to OFF.

Make sure that the [Decimal symbol] has been set to ". " for [Control Panel] → [Regional Settings] → [Number]. If it has been set to some other character, the loader program cannot function correctly. (Example: for Windows XP, go to [Control Panel] → [Date, Time, Language, and Regional Options] → [Regional and Language Options] → [Regional Options] → [Customize...] → [Decimal symbol]. Select ". " and click [OK] button.)

# Starting the MLP

Double-click the MLP100A100 icon on the desk top or click [Start] button at the lower portion of the screen and select [Programs]  $\rightarrow$  [MLP]  $\rightarrow$  [MLP100A100].

>>The MLP is started up and the menu window is displayed.

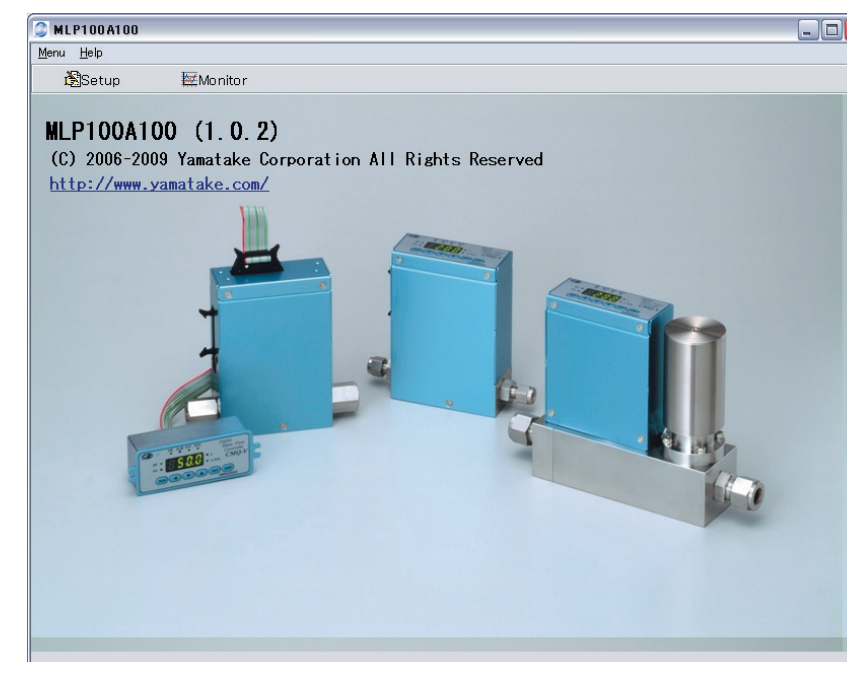

# Mote Note

• For the operating system details and the mouse setup, refer to User's Manuals provided with Windows.

# Quitting the MLP

Click  $\boxtimes$  icon at the top right of the screen. The operation is the same by selecting the [Menu]  $\rightarrow$  [Quit]. >>The MLP is completed.

# Chapter 3. SETTING UP THE CMQ-V

# 3 - 1 Setup Functions

#### Overview

When the CMQ-V is used for the first time, it will not function as required unless it is set up by using this setup function.

The setup function allows you to set the various parameters (about 10 to 70 constants required for operation) and write these parameters to the CMQ-V so that it functions according to your particular control requirements.

Parameters such as SP (set point) and control constants that are changed relatively frequently while the CMQ-V is running can also be set from the monitor function screen.

By the setup function, parameters that hardly need changing later once they are set are saved to file in list format before the CMQ-V is run, and the saved file is called up and written to the CMQ-V in a single operation.

### Screen explanations

#### • Menu screen

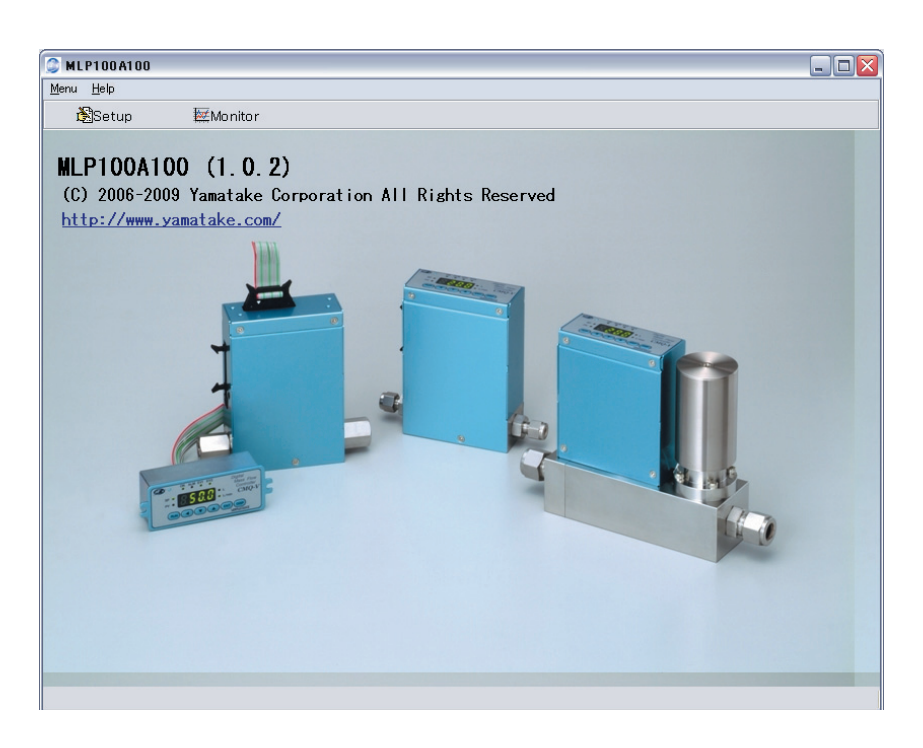

• Menu configuration list

| Menu         | lcon                                                 | Sub Menu            | Description                       | Shortcut Keys |
|--------------|------------------------------------------------------|---------------------|-----------------------------------|---------------|
| Menu         |                                                      | <u>S</u> etup       | Displays the Setup window.        | [Ctrl]+[s]    |
|              | Monitor         Displays the Monitor / Trend window. |                     | [Ctrl]+[m]                        |               |
|              | -                                                    | Option( <u>E</u> )  | Changes the environment setup.    | [Ctrl]+[e]    |
|              | -                                                    | <u>Q</u> uit        | Quits the application.            | [Ctrl]+[q]    |
| <u>H</u> elp | -                                                    | Version( <u>A</u> ) | Displays the version information. | [Ctrl]+[a]    |

• Setup screen

Setup items

| <u>Menu bar</u> |                                             |                     |                                                   |                                                           |
|-----------------|---------------------------------------------|---------------------|---------------------------------------------------|-----------------------------------------------------------|
|                 | 🗿 (Untitled) - MLP100A10                    | ) - MQV000          | 2***N*0****                                       |                                                           |
|                 | <u>File E</u> dit Display <u>C</u> ommunica | ation <u>S</u> etup | Option Help                                       |                                                           |
| Tool bar        | L 🖻 🖬 🖤 🖤                                   | 🞯 🛛 0: Ke           | ey lock disabled                                  |                                                           |
|                 | Le Setup data                               | Display             | Function setup                                    | Setting 🔨                                                 |
|                 | -D Function setup                           | C-01                | Key lock                                          | 0: Key lock disabled                                      |
|                 | -B Parameter setup                          | C-02                | RUN key operation and operation mode selection wh | 1: RUN key enabled (1)(Operation is started up in the ope |
|                 | - a bevice in ormation                      | C-03                | Flow rate setup method (SP setup method selection | 0: Digital setup (set by key operation or communications) |
|                 |                                             | C-04                | Number of flow set value (number of SPs selection | 0: Number of SPs = 1(SP-0 only)                           |
|                 |                                             | C-05                | Input range selection of analog setup (analog SP  | 1: 0 to 5V external reference input                       |
|                 |                                             | C-06                | Analog output type and range selection            | 0: 0 to 5V instantaneous flow rate output                 |
|                 |                                             | C-07                | Event output 1 type assignment                    | 0: Not used (OFF at all times)                            |
|                 |                                             | C-08                | Event output 2 type assignment                    | 0: Not used (OFF at all times)                            |
| Selection       |                                             | C-09                | External 3-way switching function                 | 0: Not used                                               |
| <u>window</u>   |                                             | C-10                | External contact 1 input function assignment (2-w | 0: Not used                                               |
|                 |                                             | C-11                | External contact 2 input function assignment (2-w | 0: Not used                                               |
|                 |                                             | C-12                | External contact 3 input function assignment (2-w | 0: Not used                                               |
|                 |                                             | C-13                | Automatic valve shut-off when the totalized flow  | 0: Function disabled                                      |
|                 |                                             | C-14                | On/off of totalized flow reset function at start  | 0: Function disabled                                      |
|                 |                                             | C-15                | Flow rate alarm setup type                        | 3: Upper / lower limit alarm used                         |
|                 |                                             | C-16                | Operation selection at alarm occurrence           | 1: Control continued and alarm output ON                  |
|                 |                                             | C-17                | Slow start setup                                  | 0: Slow start disabled                                    |
|                 |                                             | C-18                | Gas type selection 1                              | 1: Air, nitrogen.                                         |
|                 |                                             | C-19                | Temperature at reference conditions               | 0: 20'C, 1 atmosphere                                     |
|                 |                                             | C-20                | Valve amperage alarm setup                        | 0: Valve amperage alarm disabled                          |
|                 | <                                           | L                   |                                                   |                                                           |
|                 | Setting Selection                           |                     |                                                   |                                                           |
|                 | 3, 1 Valid settings: 0                      | to 2 Ad             | dress:RAM(2001) EEPROM(5001)                      |                                                           |
|                 | <b>▲</b>                                    |                     |                                                   |                                                           |
|                 |                                             |                     |                                                   |                                                           |
|                 | Message w                                   | /indow              |                                                   |                                                           |

| Menu                  | lcon                                                    | Submenu 1                                                                        | Submenu 2                              | Description                                                 | Shortcut Keys      |
|-----------------------|---------------------------------------------------------|----------------------------------------------------------------------------------|----------------------------------------|-------------------------------------------------------------|--------------------|
| <u>F</u> ile          | D                                                       | New                                                                              | -                                      | Creates new data.                                           | [Ctrl]+[n]         |
| <u>⊡</u> <u>O</u> pen |                                                         | <u>O</u> pen                                                                     | -                                      | Opens existing data.                                        | [Ctrl]+[o]         |
| Save - Save           |                                                         | Saves the active data.                                                           | [Ctrl]+[s]                             |                                                             |                    |
|                       | -                                                       | Save As                                                                          | -                                      | Saves the active data with name.                            | [Ctrl]+[a]         |
|                       | -                                                       | CSV Out(X)                                                                       | -                                      | Saves the active data in CSV format.                        | [Ctrl]+[x]         |
|                       | -                                                       | HTML Out( <u>H</u> )                                                             | -                                      | Saves the active data in HTML format.                       | [Ctrl]+[h]         |
|                       | -                                                       | Print                                                                            | -                                      | Prints the active data (with same contents as HTML output). | -                  |
|                       | -                                                       | Recent file<br>(Five most recent files)                                          | -                                      | For opening recently used files.                            | -                  |
|                       | -                                                       | <u>Q</u> uit                                                                     | -                                      | Quits the application.                                      | [Ctrl]+[q]         |
| <u>E</u> dit          | -                                                       | Data Check                                                                       | -                                      | Checks all setting values.                                  | [Ctrl]+[d]         |
| Display               | -                                                       | Parameter disp area                                                              | -                                      | Displays the parameter display area.                        | -                  |
|                       |                                                         | Hint enable                                                                      | -                                      | Displays the hint.                                          | -                  |
|                       |                                                         | Auto size                                                                        | -                                      | Makes the auto-cell size enabled.                           | -                  |
|                       | Size initalize - Initializes the cell size.             |                                                                                  | -                                      |                                                             |                    |
|                       |                                                         | Cell size adjust                                                                 | -                                      | Makes the cell size matched with the window.                | -                  |
| Communication         | ₽́                                                      | Read<br>(CMQ-V Series -> MLP)(R)                                                 | -                                      | Reads the device data.                                      | [Ctrl]+[r]         |
|                       | ₽                                                       | Write<br>(MLP -> CMQ-V Series)(W)                                                | -                                      | - Writes the data to the device.                            |                    |
| <u>S</u> etup         |                                                         | Type Setting                                                                     | -                                      | Changes the type setup.                                     | [Ctrl]+[t]         |
|                       | 1                                                       | Environment Setting                                                              | -                                      | Changes the environment setup.                              | [Ctrl]+[e]         |
| <u>O</u> ption        | -                                                       | <u>S</u> etup data                                                               | Instantaneous<br>flow rate( <u>A</u> ) | Displays or sets the setup flowrate.                        | [Ctrl]+[Shift]+[a] |
|                       |                                                         |                                                                                  | Function setup(B)                      | Displays or sets the function setup.                        | [Ctrl]+[Shift]+[b] |
|                       |                                                         |                                                                                  | Parameter setup<br>( <u>C</u> )        | Displays or sets the parameter setup.                       | [Ctrl]+[Shift]+[c] |
|                       |                                                         |                                                                                  | Device Information (D)                 | Displays the device related data.                           | [Ctrl]+[Shift]+[d] |
| <u>H</u> elp          | -                                                       | PDF                                                                              | Installation and<br>Configuration      | Displays the CMQ-V Series user's manual.                    | [F1]               |
|                       |                                                         | CommunicationDisplays the CMQ-V Series user'sfunctionsmanual for communications. |                                        | -                                                           |                    |
|                       | Loader Displays the MLP100 user's manual (this manual). |                                                                                  | -                                      |                                                             |                    |
|                       |                                                         | Information                                                                      | -                                      | Displays the handling precautions.                          | -                  |
|                       |                                                         | Version( <u>A</u> )                                                              | -                                      | Displays the version informations.                          | -                  |

# • Menu configuration list

# 3 - 2 Setup Procedure

Configure setup in offline state (without connecting the cable to CMQ-V).

Click the [Option] on the menu screen. Set up in the following steps: The following tasks are performed:

- Step 1: Setting up the loader type
- Step 2: Initialization (clearing previous setting values)
- Step 3: Setting up the environment

Step 4: Setting up CMQ-V parameters

Step 5: Saving setup data

Step 6: Downloading the setup

### **!** Handling Precautions

- Operations in steps 1 to 5 are required before the setup parameters are entered on the CMQ-V. Be sure to perform these steps.
   Otherwise, the MPC may be set up incorrectly. For example, the required setup items may not be displayed or unrequired items may be displayed.
- Step 6 connects the cable to CMQ-V.

#### Step 1 (setting up the loader type)

Set up the loader type to match the CMQ-V model number.

(1) Click 🔛 icon.

The operation is the same by selecting the [Option]  $\rightarrow$  [Type Setting] or the [Ctrl]+[t] keys.

>>The Type Setting dialog box is displayed.

| Model select                            | ×                                      |
|-----------------------------------------|----------------------------------------|
| MQV0002***N*0****                       |                                        |
| Gas type                                | ◯ H: Hydrogen                          |
| Control flow range                      |                                        |
| ○ 9200: 2 to 200 [mL/min(standard)]     | ○1000: 10 to 1000[L/min(standard)]     |
| ○ 9500: 0.004 to 0.500[L/min(standard)] | ○ 9005: 0.10 to 5.00[mL/min(standard)] |
| ⊙ 0002: 0.02 to 2.00[L/min(standard)]   | ○ 9020: 0.2 to 20.0[mL/min(standard)]  |
| ○ 0005: 0.04 to 5.00[L/min(standard)]   | ○ 9050: 0.4 to 50.0 [mL/min(standard)] |
| ○ 0010: 0.10 to 10.00[L/min(standard)]  |                                        |
| ○ 0020: 0.1 to 20.0[L/min(standard)]    |                                        |
| ○ 0050: 0.4 to 50.0[L/min(standard)]    |                                        |
| ○ 0200: 2 to 200[L/min(standard)]       |                                        |
| ○ 0500: 4 to 500[L/min(standard)]       |                                        |
| Option                                  |                                        |
| ⊙ 0:None                                |                                        |
| 01:With RS-485 communication function   |                                        |
| Model read                              | OK Cancel                              |

- (2) Set the Control flow range and Option.
- (3) Select from the selection items for each setting item.
- (4) Click [OK] button.

### **!** Handling Precautions

- "Type" set here is the setting for internal use on the loader. The model number of the CMQ-V will not change even if the type is changed on the loader.
- If the model number is unknown or not available for selection, first go to the step 3 (setting up the environment) and then return to model number selection. After connecting the cable between the personal computer and the CMQ-V, click the [Model read] button, and the model number will be automatically read out.

## Mote Note

• For an explanation of each of the specifications, refer to: CMQ-V Series Digital Mass Flow Controller User's Manual No. CP-SP-1204E or

CMQ-V Series Digital Mass Flow Controller (for Hydrogen and Helium Gases) User's Manual No. CP-SP-1205E.

#### Step 2 (initialization)

(1) Click  $\square$  icon.

The operation is the same by selecting the [ $\underline{F}ile$ ]  $\rightarrow$  [ $\underline{N}ew$ ] or the [Ctrl]+[n] keys.

>>The initialize dialog box appears.

| Informa | ition           | ×        |
|---------|-----------------|----------|
| ٩       | Initialize Data |          |
| ОК      | Cance           | <u>;</u> |

(2) Click [OK] button.

>>A new file opens.

### ! Handling Precautions

- If the CMQ-V is a special model (not a standard model), do not initialize.
- For instructions on initializing a special model, contact Yamatake Corporation.

#### • Step 3 (setting up the environment)

Set the communications port and font on the personal computer.

(1) Click 🜌 icon.

The operation is the same by selecting the [Option]  $\rightarrow$  [Environment Setting] or [Ctrl]+[e] keys.

>>The Environment Setting dialog box appears.

| Environment Setting 🛛 🔀                               |           |                                                  |           |  |  |  |
|-------------------------------------------------------|-----------|--------------------------------------------------|-----------|--|--|--|
| Communicat                                            | ion setup | - cloader cable/RS-485 Station address Sneed     | Font size |  |  |  |
| ⊙ COM1                                                | О СОМЭ    | 1 🕑 0:38400bps                                   | 0 7       |  |  |  |
| O COM2                                                | O COM10   | C. Loader cable     O 1:19200bps     O 2:9800bps | 08        |  |  |  |
| O COMS                                                | COM11     | O 1: RS-485                                      | 0 9       |  |  |  |
| O COM5                                                | O COM13   | 04:2400bps                                       | ⊙ 10      |  |  |  |
| COM6                                                  | COM14     | Communications conditions                        | O11       |  |  |  |
| O COM8                                                | COM16     | O1: 8 data bits, no parity,2 stop bits           | 0 12      |  |  |  |
| Fixed Cell Width                                      |           |                                                  |           |  |  |  |
|                                                       |           |                                                  |           |  |  |  |
| OK Cancel USB loader cable auto select Device manager |           |                                                  |           |  |  |  |

(2) Set the communications port. Select the port from the selection items.

(3) Set the font size. Select the front size from the selection items.

(4) Click [OK] button.

### **!** Handling Precautions

- When the [USB loader cable auto select] button is clicked, port selection can be done automatically.
- Normally, use "0:Loader Cable".

#### • Step 4 (Setting up CMQ-V parameters)

Set each of the parameters required for running the CMQ-V.

- Instantaneous flowrate
- Function setup
- Parameter setup
- Device information (Read only and cannot be changed)

# Mote Note

 For details on the functions, refer to;
 CMQ-V Series Digital Mass Flow Controller User's Manual No. CP-SP-1204E
 or
 CMQ-V Series Digital Mass Flow Controller (for Hudrogen of CMQ)

CMQ-V Series Digital Mass Flow Controller (for Hydrogen and Helium Gases) User's Manual No. CP-SP-1205E.

Move the cursor to the target channel of each setup item, and perform the following operations:

- When the setting is a numerical value Enter the numerical value, and press [Return] key.
- When the setting is selected by a number Press the right mouse button on a setting item. The list of settings you can select will appear. Select a desired item to complete the setting.

#### LI Handling Precautions

• About connection to the personal computer

Normally, the CMQ-V is connected to the personal computer with the special cable.

For the CMQ-V unit with RS-485 communications, select [Option]  $\rightarrow$  [Type Setting] and set [Loader cable/RS-485] to [RS-485].

The controller is then connected through the CMC10L.

At this time, the environment setting and communication setup on the CMQ-V main unit must be adjusted beforehand.

Additionally, configure the settings on the CMQ-V in the offline mode (the cable is not connected to the CMQ-V). For details, refer to; CMQ-V Series Digital Mass Flow Controller: Communications No. CP-SP-1197E.

#### Step 5 (saving setup data)

When you have finished making the settings, save the setup.

Saving setups in advance and using saved setups greatly reduces the time and load when setting up the loader. The following items are saved:

- Type
- Setup parameters
- The operation is the same by selecting the [File] → [Save As] or [Ctrl]+[a] keys.

>>The Save As dialog box appears.

| Save As               |                       |   |   | ? 🛛          |
|-----------------------|-----------------------|---|---|--------------|
| Save jn: 🕒            | My Documents 💽 🕑      | ø | ø |              |
| My eBooks             |                       |   |   |              |
| My Pictures           |                       |   |   |              |
|                       |                       |   |   |              |
|                       |                       |   |   |              |
|                       |                       |   |   |              |
| File <u>n</u> ame:    | <sup>*</sup> .ml1     |   |   | <u>S</u> ave |
| Save as <u>t</u> ype: | MLP100A100file(*.ml1) | • |   | Cancel       |

(2) Enter the file name, and click [Save] button.

#### Step 6 (downloading the setup)

Write the set parameters or parameters called up from a saved file to the CMQ-V.

- (1) Use the special loader cable to connect the personal computer to the CMQ-V body.
- (2) Turn the CMQ-V ON.
- (3) Click  $\square$  icon.

The operation is the same by selecting [Communication]  $\rightarrow$  [Write (MLP $\rightarrow$ CMQ-V Series)] in the pull-down menu. >>The message "Writing is going to be executed" is displayed.

(4) Click [OK] button.

>>This starts writing of the setup parameters.

During writing, the message [Please wait.] is displayed. When writing ends, the message [Normal end] is displayed.

# **!** Handling Precautions

 If writing fails, the message [Communications error has occurred] is displayed. If writing is not possible, refer to; Chapter 5. TROUBLESHOOTING.

# **Chapter 4.** MONITORING THE CMQ-V OPERATING STATUS

# 4 - 1 Monitoring Function

#### Overview

To enter the monitor screens, click [Monitor] in the menu screen.

There are two screens, "Numeric monitor" and "Trend monitor" for monitoring. Each screen can be selected by the menu bar of the screen.

• Numeric Monitor screen:

This screen is for performing operations such as monitoring operating status, changing settings or switching modes.

- Numeric display of the various operating parameters (parameters can be changed)
- Lamp indication of operating status of various items
- Alarm display (representative and detailed)
- Trend Monitor screen:
- This screen is for monitoring operation status in graph format.
- The screen displays graphs showing the trends in SP value, PV value and valve drive output.

(If the personal computer is connected by RS-485 communications, trends for up to 5 units can be displayed.)

- Screen display of digital data trends for max. of eight data items
- Export of sampled data as CSV file
- Trend screen dumps
- Sampling cycle
  - Variable within the range 1 to 3600s
  - Max. sampling count

60,000 (fixed regardless of number of data items to sample)

## Mote Note

• A "CSV file" is the data format that can be handled in third-party spreadsheet software such as Microsoft Excel. In this format, sampled trend data can be interpreted in spreadsheet software.

These screens can be used to perform the following operations:

- Monitoring of operating status and changing of various parameters on the Numeric Monitor
- Switching of the operation mode on the Numeric Monitor
- Monitoring of trends and sampling of data while the CMQ-V is operating
- Monitoring of alarms on the Numeric Monitor

# **!** Handling Precautions

- About connection to the personal computer When making the setup or operating the monitor using the loader, connect the loader cable.
- Before starting the trend monitor, configure the settings suitable for the trend monitor.
- The sampling cycle sometimes shifts due to fluctuations in the communications cycle. To perform measurement at exact times, use the special recorder or data logger.

# Screen explanations

• Numeric monitor screen

| MLP100 Monitor Scre        | een  Numeric Monitor :0                                | FF   Trend Monitor :OFF             |             |  |
|----------------------------|--------------------------------------------------------|-------------------------------------|-------------|--|
| Eile Numeric Monitor(M) Op | ption( <u>O</u> ) Trend Monitor( <u>T</u> ) <u>H</u> e | łp                                  |             |  |
| 📰 🖻 🛋 🚮                    |                                                        |                                     |             |  |
| Numeric Monitor            |                                                        |                                     |             |  |
|                            |                                                        | Numeric Monitor                     |             |  |
| Alarm                      | 2                                                      | Operation mode                      | <del></del> |  |
| Event                      |                                                        | Instantaneous SP No. in use         |             |  |
| External 3-way switching   |                                                        | Instantaneous SP value in use       |             |  |
| External switch            |                                                        | Instantaneous PV value              |             |  |
| OKlamp                     |                                                        | Valve actuation current             |             |  |
| Slow start                 |                                                        | Digital instantaneous flowrate SP-0 |             |  |
| Digital/Analog             | -                                                      | Digital instantaneous flowrate SP-1 |             |  |
| Integralation count value  | -                                                      | Digital instantaneous flowrate SP-2 |             |  |
| SP ramp control            | 2                                                      | Digital instantaneous flowrate SP-3 |             |  |
|                            |                                                        | Digital instantaneous flowrate SP-5 |             |  |
|                            |                                                        | Digital instantaneous flowrate SP-6 |             |  |
|                            |                                                        | Digital instantaneous flowrate SP-7 |             |  |
|                            |                                                        | Digital instantaneous flowrate SP-8 |             |  |
|                            |                                                        | Integrated SP flowrate              |             |  |
|                            |                                                        | Integrated PV flowrate              |             |  |
|                            |                                                        |                                     |             |  |
|                            |                                                        |                                     |             |  |
|                            |                                                        |                                     |             |  |
|                            |                                                        |                                     |             |  |
|                            |                                                        |                                     |             |  |
|                            |                                                        |                                     |             |  |
|                            |                                                        |                                     |             |  |

• Menu configuration list

| Menu                            | lcon     | Submenu                                    | Description                               | Shortcut Keys |
|---------------------------------|----------|--------------------------------------------|-------------------------------------------|---------------|
| <u>F</u> ile                    | -        | Quit                                       | Quits the Monitor window.                 | [Ctrl]+[q]    |
| Numeric<br>Monitor ( <u>M</u> ) |          | Numeric Monitor<br>Start/Stop ( <u>M</u> ) | Starts/stops the monitor.                 | [Ctrl]+[m]    |
| Option ( <u>O</u> )             | -        | Reset integrated flow rate ( <u>R</u> )    | Resets the integrated flowrate.           | -             |
|                                 | ¢\$      | Alarm ( <u>A</u> )                         | Displays the Alarm Details window.        | -             |
|                                 | <b>%</b> | Command Line ( <u>C</u> )                  | Displays the Command Line window.         | -             |
| Trend<br>Monitor ( <u>T</u> )   | -        | -                                          | Changes the display to the trend monitor. | -             |
| <u>H</u> elp                    | -        | Version( <u>A</u> )                        | Displays the version information.         | -             |

• Trend monitor screen

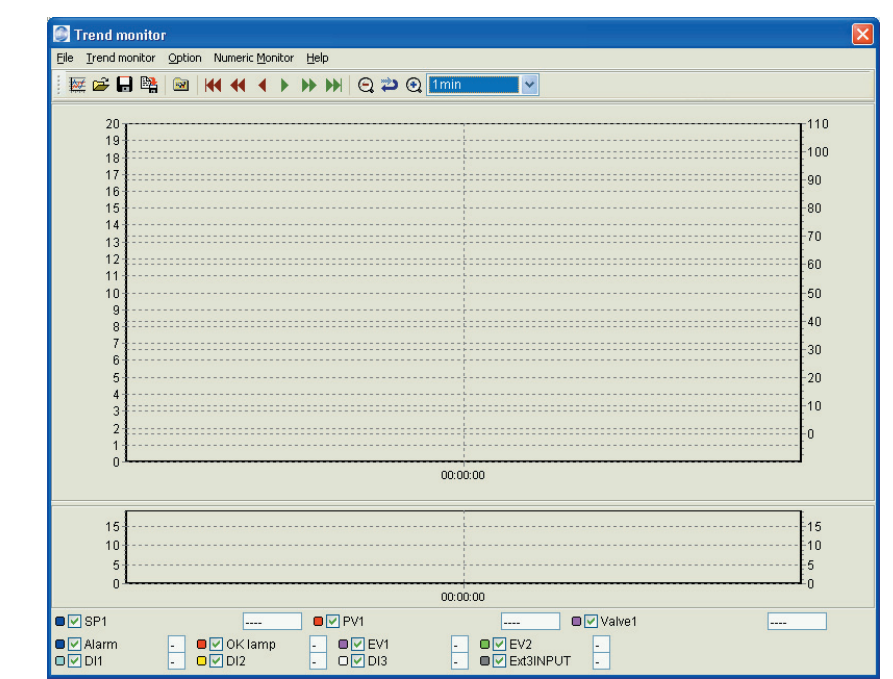

• Menu configuration list

| Menu                       | lcon       | Submenu                                  | Description                                     | Shortcut Keys |
|----------------------------|------------|------------------------------------------|-------------------------------------------------|---------------|
| <u>F</u> ile               | -          | <u>Q</u> uit                             | Quits the Monitor window.                       | [Ctrl]+[q]    |
| <u>T</u> rend<br>monitor   |            | Trend monitor<br>Start/Stop ( <u>T</u> ) | Starts/stops the trend monitor.                 | [Ctrl]+[t]    |
|                            | ۲ <u>ا</u> | CSV Read                                 | Reads the trend data in CSV format.             | -             |
|                            |            | CSV Out(X)                               | Outputs the trend data in CSV format.           | [Ctrl]+[x]    |
|                            | <b>P</b>   | Clipboard Graph<br>Out                   | Outputs an image of the graph to the Clipboard. | [Ctrl]+[c]    |
| <u>O</u> ption             | <b>i 2</b> | <u>S</u> etup                            | Displays the Setup window.                      | -             |
| Numeric<br><u>M</u> onitor | -          | -                                        | Changes the display to the<br>numeric monitor   | -             |
| <u>H</u> elp               | -          | Version( <u>A</u> )                      | Displays the version information.               | -             |

• Operating status display

The table below shows the relationship between the numerical value displayed at the bottom of the screen and the operating status.

|            | Numeric display | Status           |
|------------|-----------------|------------------|
| Alarm      | 0               | No alarm         |
|            | 1               | Alarm occurrence |
| OK lamp    | 0               | Lamp OFF         |
|            | 1               | Lamp ON          |
| EV1, EV2   | 0               | OFF              |
|            | 1               | ON               |
| DI1 to DI3 | 0               | OFF              |
|            | 1               | ON               |
| Ext3 INPUT | 0               | Open             |
|            | 1               | 0V               |
|            | 2               | 5V               |

Icon list

| lcon    | Description                                                                                        |
|---------|----------------------------------------------------------------------------------------------------|
| ••      | Returns the graph to the start time.                                                               |
| <       | Returns the graph by 1/2 screen.                                                                   |
| •       | Returns the graph by 1/4 screen.                                                                   |
| •       | Advances the graph by 1/4 screen.                                                                  |
| ▶       | Advances the graph by 1/2 screen.                                                                  |
|         | Advances the graph to the latest time.                                                             |
| $\odot$ | Zooms out the graph.                                                                               |
| ţ       | Undoes the graph zoom.                                                                             |
|         | Zooms in the graph.                                                                                |
| 1min 💌  | Specify a time scale of the graph.<br>1min.<br>2min.<br>10min.<br>1hr.<br>12hrs.<br>24hrs.<br>Auto |

• Zooming the graph

Drag the mouse from the upper left portion to the lower right portion with the left mouse button kept pressed.

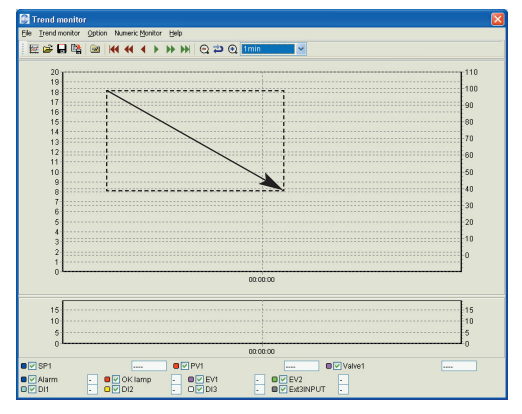

• Canceling the zoomed graph

Drag the mouse from the lower right portion to the upper left portion with the left mouse button kept pressed.

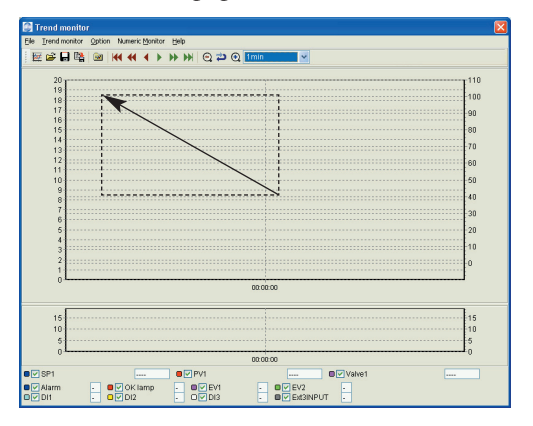

# 4 - 2 Method of Operation

#### How to operate the numeric monitor screen

#### • Start of monitoring (start of communications)

The operation described below is required to start monitoring. Otherwise, monitoring and rewriting of data cannot be performed.

• Click 🛄 icon.

The operation is the same by selecting [Numeric Monitor]  $\rightarrow$  [Numeric Monitor Start].

>>During normal operation: The data on the CMQ-V is displayed.

During an error:

The message [Check the device to which the loader is connected] is displayed. Remedy according to Chapter 5. TROUBLESHOOTING.

The following operations are possible when the device and the loader are correctly connected:

• Monitoring of operation state and changing of parameters

| Operation mode                                                          | 0 : Valve fully closed<br>1 : Valve control<br>2 : Valve fully open                                                                                                    |
|-------------------------------------------------------------------------|----------------------------------------------------------------------------------------------------|
| Numeric monitor<br>(displayed in table format)<br>Numeric group monitor | Instantaneous SP No. in use<br>Instantaneous SP value in use<br>PV value (control flow rate)<br>Valve drive output<br>Setting flow rate SP0<br>Setting flow rate SP1<br>Setting flow rate SP2<br>Setting flow rate SP3<br>Setting flow rate SP4<br>Setting flow rate SP5<br>Setting flow rate SP6<br>Setting flow rate SP7<br>Integrated event setting flowr ate<br>Integrated flow rate |
| State monitor<br>(displayed in lamp lighting<br>format)                 | Alarm<br>Event<br>External 3-way switching input<br>External switch<br>OK ramp<br>Slow start operation<br>Digital/analog setting<br>Integrated count status<br>SP ramp control operation                                                                                                    |

# **!** Handling Precautions

 Even if the decimal point position for the PV display on the CMQ-V has been changed in function setup \$\mathcal{L} - \frac{38}{38}\$, the decimal point position in the PV as displayed on the Numeric Monitor does not change.

#### • Changing of data

The procedure described below is required to change data.

- (1) Move the pointer to the data to be changed, and double-click the left button of the mouse (pressing the [Enter] key gives the same result).
   >>The dialog box for data change is displayed.
- (2) After changing the data, click the [OK] button.>>The data is updated.

#### Changeable data

#### • Operation mode

- Instantaneous SP No. in use
- Setting flowrate(SP0 to SP7)

### U Handling Precautions

- Data change is not possible when the Numeric Monitor display is stopped.
- Depending on the function settings, a data change may not be made even if the data change procedure is followed. For details, refer to: CMQ-V Series Digital Mass Flow Controller User's Manual No. CP-SP-1204E

or

CMQ-V Series Digital Mass Flow Controller (for Hydrogen and Helium Gases) User's Manual No. CP-SP-1205E.

#### Use of the command line

Data can be read or written or the mode switched by directly entering communications commands on the command line.

### ! Handling Precautions

- Use of the command line is not generally required, and sending an erroneous command can cause problems. For instructions on setting the command type, address, data, etc., contact Yamatake Corporation.
- For details on communications commands and data addresses, refer to;

CMQ-V Series Digital Mass Flow Controller: Communications No. CP-SP-1197E.

#### Checking details of alarms

You can check the details of alarms in the Alarm window when an alarm occurs.

- Click 📫 icon.
- The operation is the same by selecting the [Option (<u>O</u>)]  $\rightarrow$  [Alarm (<u>A</u>)].
- The details of the alarm that is occurring are displayed.

#### L Handling Precautions

 This window displays the details of currently occurring alarms, and does not have a function for restoring the CMQ-V. To restore the CMQ-V, you must perform the appropriate remedy described in CMQ-V Series Digital Mass Flow Controller User's Manual No. CP-SP-1204E

or

CMQ-V Series Digital Mass Flow Controller (for Hydrogen and Helium Gases) User's Manual No. CP-SP-1205E.

#### How to operate the trend monitor

#### Setup

Select [Graph setup], [Station address setup], [Trend monitor color setup], and [Trend trigger setup] at [Option ( $\underline{O}$ )]  $\rightarrow$  [Setup], and make the settings below for each sampled data.

As the cycle and display upper/lower limits are common to all channels.

• Graph setup (left axis is flow rate, right axis is valve amperage)

| Setting item                        | Description                                          | Setting range                   | Factory setting |
|-------------------------------------|------------------------------------------------------|---------------------------------|-----------------|
| Cycle                               | Setting of sampling cycle                            | 1 to 3600s                      | 1               |
| Display low limit of left axis      | Lower value of left vertical axis of screen display  | -1999 to display upper<br>limit | 0               |
| Display high limit<br>of left axis  | Upper value of left vertical axis of screen display  | Display lower limit to<br>9999  | 20              |
| Display low limit of right axis     | Lower value of right vertical axis of screen display | -1999 to display upper<br>limit | -10             |
| Display high limit<br>of right axis | Upper value of right vertical axis of screen display | Display lower limit to<br>9999  | 110             |

### **!** Handling Precautions

- Be sure to change the sampling cycle setting only when trend monitoring is stopped.
- Station address setup (only for RS-485 communications)

| Setting item                                           | Description              | Setting range                            | Factory setting |
|--------------------------------------------------------|--------------------------|------------------------------------------|-----------------|
| Station address to<br>which the data is<br>transmitted | Sets the station address | 0: Not used<br>1 to 127: Station address | 1               |
| Station sub-address                                    | -                        | 0: Fixed                                 | 0               |

### **!** Handling Precautions

• Can be set only if [1: RS-485] is selected for [Loader cable/RS-485] at step 3 (Setting up the environment) on page 18.

#### • Trend monitor color setup

| 🕞 Setup                                                                 |
|-------------------------------------------------------------------------|
| Ele                                                                     |
| Graph setup Trend monitor color setup Trend trigger setup               |
| Analog trend                                                            |
| SP1 Alarm DI1                                                           |
| PV1 Status Di2                                                          |
|                                                                         |
| EV2 Ext 3                                                               |
|                                                                         |
|                                                                         |
| Default SP-set flowrate<br>PV:control flowrate<br>MV:valve drive output |
|                                                                         |
| OK Cancel                                                               |

When each button is selected, the color selection screen will appear. Select a desired color.

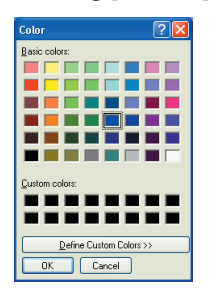

Clicking [Default] will return the color setting to its initial value.

#### Trend trigger setup

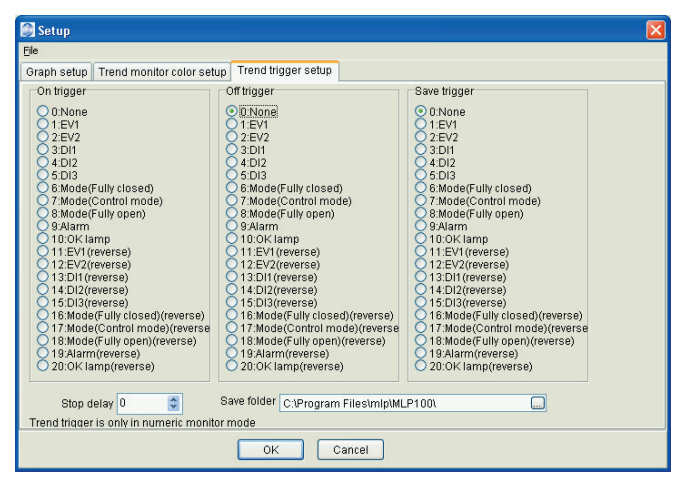

When setting up the trend triggers, the trend can be started and stopped according to the status of the numeric monitor.

The trend trigger setup is valid only while the numeric monitor is running.

When setting up the trend save triggers, the trend can be saved according to the status of the numeric monitor.

The file is saved into a specified trend save folder in the "TREND-YYYY-MM-DD-HH-MM-SS.CSV" format.

#### Starting the data sampling

After completion of setup, click the **k** icon.

The same operation can be started by selecting [Trend Monitor]  $\rightarrow$  [Trend Monitor Start].

>>The data sampling is started, and then the trend of the specified parameters is displayed on the screen.

- Once the trend monitor is started, it continues until the stop operation is performed or the data for 60,000 cycles is sampled.
- If the stop operation is not performed, the data is overwritten onto the old data when the data sampling for 60,000 cycles is completed.
- The screen can be transited to the "Numeric Monitor" screen while the trend monitor is running. However, the loader cannot be quitted or the screen cannot be transited to the "Setup" screen. To do so, quit the trend monitor.

### Mote Note

• If the check mark " $\mathbf{V}$ " on the left of the item at the bottom of screen is removed, the graph for that item is not displayed.

#### • Stopping the data sampling

Select [Trend monitor]  $\rightarrow$  [Trend monitor Stop]. The trend monitor is then stopped.

#### • Saving sampled data

The data sampled using the trend monitor can be saved to a file in CSV format. The sampled data saved in CSV format can be processed using spreadsheet applications, such as Microsoft Excel.

### **!** Handling Precautions

- The data can be saved to a file even while the trend monitor is running.
- Saved data remains on the screen or on the personal computer until some operation replaces it.

The saved data can be read by selecting [Trend monitor]  $\rightarrow$  [CSV Read]. It also can be read using spreadsheet software.

#### • Saving clipboard graph output

Contents displayed on the Trend Monitor, such as SP value, PV value and valve amperage, can be directly saved to the clipboard in the form of a screenshot.

# Chapter 5. TROUBLESHOOTING

# 5 - 1 Error Messages

## Setup error messages

| Category                  | Message                                                    | Description                                                                | Remedy             |
|---------------------------|------------------------------------------------------------|----------------------------------------------------------------------------|--------------------|
| Loader<br>system<br>error | Cannot run multiple instances of the MLP at the same time. | Multiple instances of the MLP<br>program were started at the<br>same time. | Click [OK] button. |

# Communications error messages

| Category                     | Message                                                                         | Description                                                                                                    | Remedy                                                                                                    |
|------------------------------|---------------------------------------------------------------------------------|----------------------------------------------------------------------------------------------------|----------------------------------------------------------------------------------------------------|
| Communi-<br>cations<br>error | Timed out.                                                                      | Message was not received<br>before the time-out time.<br>A device other than the CMQ-V<br>is connected.<br>The CMQ-V is not connected.<br>Power is not being supplied to<br>the CMQ-V. | Check the cable contacts<br>connections and contacts.<br>Connect the loader to the CMQ-V.<br>Supply power to the CMQ-V. |
|                              | Cannot open communications port.                                                | The communications port cannot be opened.                                                                                                    | Do not run the loader and other<br>software that uses the<br>communications port at the same<br>time.                   |
|                              | A communications error has occurred.<br>or                                      | A system error occurred.<br>Restart Windows.                                                                                                    | Try again, or quit the loader to restart Windows.                                                                       |
|                              | Check the connected instrument.                                                 | There is a discrepancy in the<br>communications setup.<br>The CMQ-V is not connected.                                                                                                  | Check the communications setup.<br>Check the cable connections and<br>contacts.<br>Supply power to the CMQ-V.           |
| CMQ-V<br>status error        | Cannot support currently<br>connected CMQ-V.                                    | Wrong loader version for this CMQ-V model.                                                                                                    | Contact Yamatake Corporation<br>or its dealer.                                                                          |
|                              | Flow range or gas type<br>mismatch between CMQ-V and<br>loader. Upload stopped. | Mismatch of model numbers.                                                                                                    | Click [Read model] on the<br>model selection screen to read<br>out the CMQ-V model No.                                  |
|                              | Parameter settings exceeded range. Some data possibly not written.              | Attempt to write data that<br>exceeded the allowable range.<br>(For example, flow range or gas<br>type accidentally changed by<br>external contact of the CMQ-V.)                      | After reading out the data from the CMQ-V, review the parameter settings.                                               |

# ■ File error messages

| Category           | Message                                                                                  | Description                                        | Remedy                                               |
|--------------------|------------------------------------------------------------------------------------------|----------------------------------------------------|------------------------------------------------------|
| File name<br>error | This filename is not valid.                                                              | An invalid file name is input.                     | Input a correct file name.                           |
|                    | This file cannot be found.<br>Make sure that the correct path<br>and filename are given. | A file name not existing is input.                 | Input an existing file name.                         |
|                    | This filename is a reserved<br>device name.<br>Use a different filename.                 | A file name reserved for the device name is input. | Input a correct file name.                           |
| Disk error         | Not enough free space on disk.                                                           | The disk free capacity is insufficient.            | Keep a sufficient disk free capacity.                |
|                    | The device is not ready.                                                                 | The disk is not ready.                             | Prepare the disk and restart the operation.          |
|                    | Cannot make file.                                                                        | The CD-ROM is specified as save destination.       | Save the file to another directory.                  |
|                    | File name too long.                                                                      | The file name is too long.                         | Use 255 characters or less for the file name.        |
| Pass name<br>error | The path does not exist.<br>Make sure that the correct path<br>is given.                 | An illegal path name is input.                     | Input a correct path name and restart the operation. |
| File information   | Illegal file size.                                                                       | The file is corrupted.                             | Corrupted file cannot be used.                       |
| error              | Illegal file information.                                                                |                                                    | Create a file again.                                 |

# 5 - 2 Other Troubleshooting

| Trouble                                     | Description                                                                                               | Remedy                                                                                                    |
|---------------------------------------------|----------------------------------------------------------------------------------------------------|----------------------------------------------------------------------------------------------------|
| Numeric values are not displayed correctly. | If a decimal point symbol other than " . "<br>(period) is set, the loader does not function<br>correctly. | Check that the decimal point<br>symbol is " . " (period). If not, set<br>the cdecimal point symbol to " . "<br>(period). |

# 🛱 Note

• "." (period) should be set as the decimal separating symbol in the Windows control panel.

Example: for Windows XP, go to [Control Panel]  $\rightarrow$  [Date, Time, Language, and Regional Options]  $\rightarrow$  [Regional and Language Options]  $\rightarrow$  [Regional Options]  $\rightarrow$  [Customize...]  $\rightarrow$  [Decimal symbol]. Select "." and click [OK] button.

# **Revision History**

# **Terms and Conditions**

We would like to express our appreciation for your purchase and use of Yamatake products. You are required to acknowledge and agree upon the following terms and conditions for your purchase of Yamatake products (field instruments, control valves, and control products), unless otherwise stated in any separate document, including, without limitation, estimation sheets, written agreements, catalogs, specifications and instruction manuals.

#### 1. Warranty period and warranty scope

1.1 Warranty period

Yamatake products shall be warranted for one (1) year from the date of your purchase of the said products or the delivery of the said products to a place designated by you.

1.2 Warranty scope

In the event that Yamatake product has any failure attributable to Yamatake during the aforementioned warranty period, Yamatake shall, without charge, deliver a replacement for the said product to the place where you purchased, or repair the said product and deliver it to the aforementioned place. Notwithstanding the foregoing, any failure falling under one of the following shall not be covered under this warranty:

- (1) Failure caused by your improper use of Yamatake product
  - (noncompliance with conditions, environment of use, precautions, etc. set forth in catalogs, specifications, instruction manuals, etc.);
- (2) Failure caused for other reasons than Yamatake product;
- (3) Failure caused by any modification or repair made by any person other than Yamatake or Yamatake's subcontractors;
- (4) Failure caused by your use of Yamatake product in a manner not conforming to the intended usage of that product;
- (5) Failure that the state-of-the-art at the time of Yamatake's shipment did not allow Yamatake to predict; or
- (6) Failure that arose from any reason not attributable to Yamatake, including, without limitation, acts of God, disasters, and actions taken by a third party.

Please note that the term "warranty" as used herein refers to equipment-only-warranty, and Yamatake shall not be liable for any damages, including direct, indirect, special, incidental or consequential damages in connection with or arising out of Yamatake products.

#### 2. Ascertainment of suitability

You are required to ascertain the suitability of Yamatake product in case of your use of the same with your machinery, equipment, etc. (hereinafter referred to as "Equipment") on your own responsibility, taking the following matters into consideration:

- (1) Regulations and standards or laws that your Equipment is to comply with.
- (2) Examples of application described in any documents provided by Yamatake are for your reference purpose only, and you are required to check the functions and safety of your Equipment prior to your use.
- (3) Measures to be taken to secure the required level of the reliability and safety of your Equipment in your use Although Yamatake is constantly making efforts to improve the quality and reliability of Yamatake products, there exists a possibility that parts and machinery may break down. You are required to provide your Equipment with fool-proof design, fail-safe design, anti-flame propagation design, safety design, or the like so that the said Equipment may satisfy the level of the reliability and safety required in your use, whereby preventing any occurrence of physical injuries, fires, significant damage, and so forth.
- 3. Precautions and restrictions on application

Yamatake products other than those explicitly specified as applicable (e.g. Yamatake Limit Switch For Nuclear Energy) shall not be used in a nuclear energy controlled area (radiation controlled area). Any Yamatake products shall not be used for/with medical equipment. In addition.

you are required to conduct a consultation with our sales representative and understand detail specifications, cautions for operation, and so forth by reference to catalogs, specifications, instruction manual, etc. in case that you intend to use Yamatake product for any purposes specified in (1) through (6) below.

Moreover, you are required to provide your Equipment with fool-proof design, fail-safe design, anti-flame propagation design and other designs of protection/safety circuit on your own responsibility to ensure the reliability and safety, whereby preventing problems caused by failure or nonconformity.

- (1) For use under such conditions or in such environments as not stated in technical documents, including catalogs, specification, and instruction manuals
- (2) For use of specific purposes, such as:
  - \* Nuclear energy/radiation related facilities
  - [For use outside nuclear energy controlled areas] [For use of Yamatake Limit Switch For Nuclear Energy] \* Machinery or equipment for space/sea bottom
  - \* Transportation equipment
  - [Railway, aircraft, vessels, vehicle equipment, etc.]
  - \* Antidisaster/crime-prevention equipment
  - \* Burning appliances
  - \* Electrothermal equipment
  - \* Amusement facilities
- (3) Supply systems such as electricity/gas/water supply systems, large-scale communication systems, and traffic/air traffic control systems requiring high reliability
- (4) Facilities that are to comply with regulations of governmental/public agencies or specific industries
- (5) Machinery or equipment that may affect human lives, human bodies or properties
- (6) Other machinery or equipment equivalent to those set forth in items (1) to (5) above which require high reliability and safety

#### 4. Precautions against long-term use

Use of Yamatake products, including switches, which contain electronic components, over a prolonged period may degrade insulation or increase contact-resistance and may result in heat generation or any other similar problem causing such product or switch to develop safety hazards such as smoking, ignition, and electrification. Although acceleration of the above situation varies depending on the conditions or environment of use of the products, you are required not to use any Yamatake products for a period exceeding ten (10) years unless otherwise stated in specifications or instruction manuals.

#### 5. Recommendation for renewal

Mechanical components, such as relays and switches, used for Yamatake products will reach the end of their life due to wear by repetitious open/close operations.

In addition, electronic components such as electrolytic capacitors will reach the end of their life due to aged deterioration based on the conditions or environment in which such electronic components are used. Although acceleration of the above situation varies depending on the conditions or environment of use, the number of open/close operations of relays, etc.

as prescribed in specifications or instruction manuals, or depending on the design margin of your machine or equipment, you are required to renew any Yamatake products every 5 to 10 years unless otherwise specified in specifications or instruction manuals.

Field instruments (sensors such as pressure/flow/level sensors, regulating valves, etc.) will reach the end of their life due to aged deterioration of parts.

For those parts that will reach the end of their life due to aged deterioration, recommended replacement cycles are prescribed. You are required to replace parts based on such recommended replacement cycles.

#### 6. Other precautions

Prior to your use of Yamatake products, you are required to understand and comply with specifications (e.g., conditions and environment of use), precautions, warnings/cautions/notices as set forth in the technical documents prepared for individual Yamatake products, such as catalogs, specifications, and instruction manuals to ensure the quality, reliability, and safety of those products.

#### 7. Changes to specifications

Please note that the descriptions contained in any documents provided by Yamatake are subject to change without notice for improvement or for any other reason.

For inquires or information on specifications as you may need to check, please contact our branch offices or sales offices, or your local sales agents.

#### 8. Discontinuance of the supply of products/parts

Please note that the production of any Yamatake product may be discontinued without notice.

For repairable products, we will, in principle, undertake repairs for five (5) years after the discontinuance of those products. In some cases, however, we cannot undertake such repairs for reasons, such as the absence of repair parts.

For field instruments, we may not be able to undertake parts replacement for similar reasons.

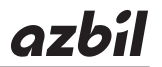

# Yamatake Corporation Advanced Automation Company

1-12-2 Kawana, Fujisawa Kanagawa 251-8522 Japan

URL: http://www.azbil.com

Specifications are subject to change without notice. (08)